# **Processing Pending Work Items**

This document provides an overview of the Pending Work Items panel, as well as the step-bystep process for employers to access and process Pending Work Items requests received from CalSTRS.

Revised: 04/02/2021

## Pending Work Items Panel

| Term                      | Definition                                                                                                    |
|---------------------------|----------------------------------------------------------------------------------------------------|
| Request Type              | This column displays the type of request that needs to be<br>processed. You can view all request types in the Pending<br>Work Items panel. However, if you are not assigned the<br>correct employer contact type, an error message<br>displays when you attempt to access a request you do<br>not have the permissions to process. |
| New Request               | This column displays a count of the new requests that need to be processed.                                                                                                    |
| Progress Request          | This column displays a count of requests that are<br>currently in the process of being worked. Not all request<br>types display a count in this column.                                                                                                    |
| Total Outstanding Request | This column displays the sum of the New Requests and Progress Requests.                                                                                                    |

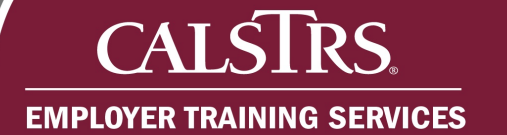

### **Processing Pending Work Items**

#### Step 1:

From the Dashboard, click the **New Request** link for the request you need to process in the Pending Work Items panel. For this example, **Unused Sick Leave Requests for SR** is selected.

Note: The appropriate Search or Maintenance screen displays based on the New Request link clicked for a Request Type.

| Dashboard X -                                                                                                    | ard                                                                                                    |                                                                                                    | 01001 COUNTY OFFICE OF EDUCATION<br>TRN1 - 2.0.545,1 - overn Region          | n + 🕫 😧 . KAM                       | icame Contact, Tammy 🗸 |  |  |
|----------------------------------------------------------------------------------------------------|----------------------------------------------------------------------------------------------------|----------------------------------------------------------------------------------------------------|------------------------------------------------------------------------------|-------------------------------------|------------------------|--|--|
| Upload Files                                                                                                    |                                                                                                    | Online Report                                                                                                    | ts                                                                           | Contribution Account Portal (CAP)   |                        |  |  |
| New Announcements<br>System Outage                                                                                                    |                                                                                                    |                                                                                                    |                                                                              |                                     |                        |  |  |
| The Secure Employer Website will be down for<br>New Publications<br>New Employer Newsletter available to you. Sele<br>New Training Information<br>There is a new File Reporting Training Video and<br>New File Reporting Training Video and<br>New File Reporting Training Video and<br>Newslet Security Security | system maintenance fr<br>ect the View More link to<br>id materials available fo                                       | om 12/31/2020 through 1/2/2021. If<br>o access the newsletter.<br>If you to view on the latest file reporting                                                                | any questions regarding this outage, please contact us at (80<br>ng changes. | ) 228-5453 or through CalSTRS.com.  |                        |  |  |
| The Secure Employer Website will be down for<br>New Publications<br>New Traising Information<br>New Training Information<br>There is a new File Reporting Training Video an<br>en More<br>Pending Work Items                                                                                                    | system maintenance fr<br>ect the View More link to<br>id materiais available fo                                       | om 12/31/2020 through 1/2/2021. If<br>o access the newsletter.<br>If you to view on the latest file reporting                                                                | any questions regarding this outage, please contact us at (80<br>ng changes. | 1) 228-5453 or through CalSTRS.com. |                        |  |  |
| The Secure Employer Website will be down for<br>New Employer Newsiehter available to you. Seit<br>New Training Information<br>There is a new File Reporting Training Video an<br>em Mace<br>Pending Work Items<br>Request Type                                                                                                    | system maintenance fr<br>ect the View More link t<br>of materials available fo<br>New Regenst Progres                 | om 12/31/2020 through 1/2/2021. If<br>o access the newsletter.<br>Ir you to view on the latest file reportin<br>as Request Total Outstanding Request                         | any questions regarding this outage, please contact us at (80<br>ng changes. | i) 228-5453 or through CalSTRS.com. |                        |  |  |
| The Secure Employer Website will be down for<br>New Employer Newsletter available to you. Self<br>New Training Information<br>There is a new File Reporting Training Video an<br>ex Mare<br>Pending Work Items<br>Request Type<br>Employer Certification for Death Before Retirement                                                                                                    | system maintenance fr<br>ect the View More link t<br>of materials available fo<br>New Request Progres                 | om 12/31/2020 through 1/2/2021. If<br>o access the newsletter.<br>Ir you to view on the latest file reportin<br>as Request. Total Outstanding Request<br>2. 19               | any questions regarding this outage, please contact us at (80<br>ng changes. | i) 228-5453 or through CalSTRS.com. |                        |  |  |
| The Secure Employer Website will be down for<br>New Employer Newsiehter available to you. Self<br>New Training Information<br>There is a new File Reporting Training Video an<br>ex Mare<br>Pending Work Items<br>Request Type<br>Employer Certification for Death Before Retirement<br>Service Parchase Requests                                                                                                    | system maintenance fr<br>act the View More link t<br>of materials available fo<br>New Request Progen<br>12<br>2       | om 12/31/2020 through 1/2/2021. If<br>o access the newsletter.<br>Ir you to view on the latest file reportin<br>as Regenst. Total Outstanding Regenst<br>1 18<br><u>4</u> 6  | any questions regarding this outage, please contact us at (80<br>ng changes. | i) 228-5453 or through CalSTRS.com. |                        |  |  |
| The Social Employer Website will be down for<br>New Employer Newsiehter available to you. Self<br>New Employer Newsiehter available to you. Self<br>New Training Information<br>There is a new File Reporting Training Video an<br>en Mace<br>Pending Work Items<br>Request Type<br>Employer Certification for Death Before Retirement<br>Service Purchase Requests<br>Terrison Deated of Least                                                                                                    | system maintenance tr<br>ect the View More link t<br>id materials available fo<br>New Request Program<br>12<br>2<br>1 | om 12/31/2020 through 1/2/2021. If<br>o access the newsletter.<br>Ir you to view on the latest file reportin<br>as Request.<br>Total Outstanding Request<br>1 18<br>4 6<br>1 | any questions regarding this outage, please contact us at (80<br>ng changes. | i) 228-5453 or through CalSTRS.com. |                        |  |  |

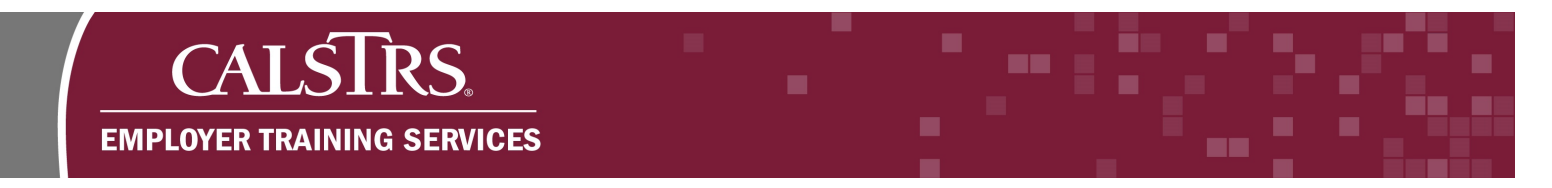

#### Step 2:

The **Employment Detail Search** screen displays. Scroll down to the **Search Results** panel. Click the **Transaction Type** link.

| Dashboard Employment D<br>Hin | Detail Lookup X 🔶                 |                      | Employment Detail Lookup     |                    |                              | 01001 COUNTY OFFICE OF EDUCATION<br>TRN1 - 2.0.545.1 - General Region |           |                               | n + 0 0 0 |         | 0 www | Welcome Contact, Tamm |
|-------------------------------|-----------------------------------|----------------------|------------------------------|--------------------|------------------------------|-----------------------------------------------------------------------|-----------|-------------------------------|-----------|---------|-------|-----------------------|
| Hir                           |                                   | Displaying page 1 of | 1>                           |                    |                              |                                                                       |           |                               |           |         |       |                       |
|                               | int: Org Code, Org Name           | -                    |                              |                    |                              |                                                                       |           |                               |           |         |       |                       |
|                               |                                   |                      |                              |                    | File Typ                     | e: Al                                                                 | ¥         |                               |           |         |       |                       |
| Employee First Name :         |                                   |                      | Employee Last Name :         |                    | File Header                  | 0:                                                                    |           |                               |           |         |       |                       |
| Client ID : 11                | 560637137                         | Q (#                 | ployment Start Date From :   |                    | Employment Start Date 1      | lo:                                                                   |           | -                             |           |         |       |                       |
| SSN:                          |                                   |                      | mployment End Date from :    |                    | Employment End Date fro      | m:                                                                    | _         | -                             |           |         |       |                       |
| Submitted Flag:               |                                   |                      | Submitted Date From :        |                    | Submitted Date 1             | a :                                                                   | _         | -                             |           |         |       |                       |
| Environment Datail (D)        |                                   | Tease                | action Effective Date Error  |                    | Transaction Effective Date 1 |                                                                       | -         | -                             |           |         |       |                       |
| conprovinces occar to .       |                                   | 177                  | action crective base risks . |                    | Transacauri crecave pare r   | · · ·                                                                 |           |                               |           |         |       |                       |
| Search Reset                  | Store Search                      |                      |                              |                    |                              |                                                                       |           |                               |           |         |       |                       |
| arch Results                  |                                   |                      |                              |                    |                              |                                                                       |           |                               |           |         |       | ^                     |
| New Open                      | Export To Excel                   |                      |                              |                    |                              |                                                                       |           |                               |           |         |       |                       |
| Transaction Type              | Transaction<br>Sub-Type Client ID | Person Name          | Employer Name                | Benefit Program Ha | one Transaction Status 1     | lource                                                                | Submitted | Transaction<br>Effective Date | Submit    | ed Date |       |                       |
| Sick Leave Information        | 1560837                           | 37 TANIA MEMBER      | 01001 - COUNTY OFFICE OF EDU | CATION             | Review                       | CalSTRS Prompted                                                      |           |                               |           |         |       |                       |

#### Step 3:

The **Employment Detail Maintenance** screen displays. You may now process the request.

| Employm                                                                                           | ent Detail Maintenance 69                         | 953 01001 (<br>TR               | COUNTY OFFICE OF EDUCATION<br>N1 - 2.0.545.1 - Green Region | А ← 🕫 🔒 пим | Welcome Contact, Tammy |
|---------------------------------------------------------------------------------------------------|---------------------------------------------------|---------------------------------|-------------------------------------------------------------|-------------|------------------------|
| Dashboard Employment Detail Lookup Emp<br>save Void                                               | loyment Detail Maint 🗙                            | C d= Displaying page 1 of 1. => |                                                             |             |                        |
| Record displayed. Please make changes and press S/                                                | WE.]                                              |                                 |                                                             |             |                        |
| Employment Detail                                                                                 |                                                   |                                 |                                                             |             | ^                      |
| Organization Name : 01001-COUNTY O<br>Transaction Type : Sick Leave Informat<br>Benefit Program : | FFICE OF EDUCATION<br>tion<br>Benefit Structure : | Employment Detail ID : 6953     |                                                             |             |                        |
| Source: CalSTRS Prompted                                                                          | File Header ID :                                  | Employment Detail Status : Revi | DW .                                                        |             |                        |
| Suppress Warnings Flag:                                                                           | Comments :                                        | Submitted Unit:                 | 0                                                           |             |                        |
| Person Detail                                                                                     |                                                   |                                 |                                                             |             | ^                      |
| SSN:                                                                                              | Client ID : 15608                                 | S7137 Q Date of Birth :         | 05/18/1961                                                  |             |                        |
| First Name : TANIA                                                                                | Middle Name : E                                   | Last Name :                     | MEMBER                                                      |             |                        |
| Name Prefix :                                                                                     | Name Suffix I :                                   | Name Suffix II :                |                                                             |             |                        |
| (00.0.570 0.554                                                                                   | Gender : Female                                   | e Email :                       | tsj_yujkclsmmj@cmrcs.gvl                                    |             |                        |